# How to Submit an ACA Policy Placement Quote Request as an Independent IP

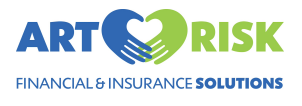

1 Navigate to <u>app.artrisksolutions.com</u>.

We recommend that you use Google Chrome as it is the most compatible with our system.

If you are having any technical difficulties completing this form please reach out to <u>ARSPlatformsupport@yourinsuranceresource.com</u>

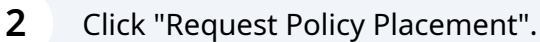

### Put Your World In Our Hands

Welcome! Thank you for choosing ART Risk to assist you in choosing the insurance plans and services for your surrogacy journey. From contract to cradle, we are your dedicated resource and are committed to helping you create your family.

Request Policy Placement

Login

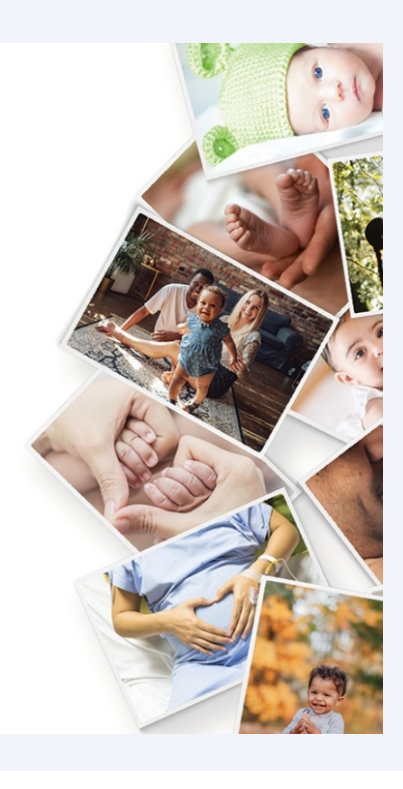

Select Intended Parent as your user role.

| ISK<br>UTIONS<br>t Info | Select Your Role<br>What is your user role in this journey? |          |  |  |  |
|-------------------------|-------------------------------------------------------------|----------|--|--|--|
| / Туре                  |                                                             |          |  |  |  |
| lest                    |                                                             |          |  |  |  |
| zation                  | Intended Parent                                             | Attorney |  |  |  |
|                         |                                                             |          |  |  |  |

4 Enter your contact information.

| RT CRISK                                |                                     | Your Co | omation into the fields below. |                 |  |
|-----------------------------------------|-------------------------------------|---------|--------------------------------|-----------------|--|
| Your Contact Info                       | First Name                          |         | Last Name                      |                 |  |
| Select Policy Type     Fill Out Request | 1                                   |         |                                |                 |  |
| 4 Quote Form                            | Email                               |         | Phone                          | Phone           |  |
| Sign Authorization<br>5 Forms (if       |                                     |         |                                |                 |  |
| necessary)                              | International? O Yes   No Address 1 |         | Address 2                      |                 |  |
|                                         | City                                | State   | Zip Code                       | Country         |  |
|                                         |                                     | Select  | ·                              | United States V |  |
|                                         |                                     |         |                                |                 |  |

**5** When all contact information is complete, click "Continue".

| ART CRISK<br>PRANCAL & PROJENANCE SOLUTIONS |                 |                                  | Your Co<br>Enter the following infor | ntact Info<br>nation into the fields below. |                   |          |
|---------------------------------------------|-----------------|----------------------------------|--------------------------------------|---------------------------------------------|-------------------|----------|
| Your Contact Info<br>3 Select Policy Type   |                 | First Name                       |                                      | Last Name                                   |                   |          |
| 4 Fill Out Request<br>Quote Form            |                 | Jessica F                        |                                      | Frank                                       |                   |          |
| Sign Authorization                          |                 | jessicafrank123@gmail.com        |                                      | Phone 7778889999                            |                   |          |
| 5 Forms (if<br>necessary)                   |                 | International? Ves  No Address 1 |                                      | Address 2                                   |                   |          |
|                                             |                 | 9230 Candy Sugar Lane            |                                      |                                             |                   |          |
|                                             |                 | City                             | State                                | Zip Code                                    | Country           |          |
|                                             |                 | Lollipop                         | Alabama 🗸                            | 11111                                       | United States 🗸 🗸 |          |
|                                             |                 |                                  |                                      |                                             |                   |          |
|                                             | ← Previous Step |                                  |                                      |                                             |                   | Continue |

# **6** Select "ACA Open Enrollment" option as type of enrollment.

|                                                                                                    | What type of ACA enrollment are you looking for? ACA Open Enrollment                                                                                                    |
|----------------------------------------------------------------------------------------------------|----------------------------------------------------------------------------------------------------|
| Select Role     Your Contact Info                                                                                                    | All fields are <b>required</b> unless indicated by (optional) next to the field label                                                                                                    |
| <ul> <li>3 Select Policy Type</li> <li>Fill Out Request<br/>Quote Form</li> <li>Sign Authorization</li> <li>Forms (if<br/>necessary)</li> </ul> | Section 1 - Requested Effective Date & Service Requested  Effective Date  Select Month   if there is a requested effective date after [xx] you will be charged a \$250 service fee.  Please check this to acknowledge (this is required for submission) I acknowledge |
|                                                                                                    | Section 2 - Who will be responsible for ART Risk's one-time service fee? Party Responsible for Fee Select  V                                                                                                    |
|                                                                                                    | Section 3 – Who do you anticipate paying the binder (first month's premium)?<br>* If insurance carrier requires gestational carrier to pay binder, I understand she must have funds available at time of application.                                                 |

# **7** Select the requested Effective Date and Year.

| AR7<br>INANCIA | RISK<br>I & INSURANCE SOLUTIONS                      | ACA Open Enrollment                                                                              | ~     |
|----------------|------------------------------------------------------|--------------------------------------------------------------------------------------------------|-------|
| 1<br>2         | Select Role<br>Your Contact Info                     | All fields are <b>required</b> unless indicated by (optional) next to the field label            |       |
| 3              | Select Policy Type<br>Fill Out Request<br>Quote Form | Section 1 – Requested Effective Date & Service Requested Effective Date                          |       |
| 5              | Sign Authorization<br>Forms (if                      | January                                                                                          | \$    |
|                | necessary)                                           | Please check this to acknowledge <b>(this is required for submission)</b>                        |       |
|                |                                                      | Section 2 – Who will be responsible for ART Risk's one-time service<br>Party Responsible for Fee | ce fe |
|                |                                                      | Select                                                                                           | ~     |

### 4

| 8      | Select your desired service type.                                                 |
|--------|-----------------------------------------------------------------------------------|
|        |                                                                                   |
|        |                                                                                   |
| \$     | Service Requested<br>Independent ACA + 2 Year Premium Bill Monitoring - \$1175.00 |
| ce fee | ə?                                                                                |

| 9 Read the rush fe                                                                              | e statement and click the "I acknowledge".                                                                                                    |
|-------------------------------------------------------------------------------------------------|----------------------------------------------------------------------------------------------------|
| <ul> <li>2 Your Contact Info</li> <li>3 Select Policy Type</li> <li>Fill Out Request</li> </ul> | Section 1 – Requested Effective Date & Service Requested                                                                                                    |
| <ul> <li>Quote Form</li> <li>Sign Authorization</li> <li>Forms (if necessary)</li> </ul>        | January<br>January<br>junction of the state of the state of the stat |
|                                                                                                 | Section 2 – Who will be responsible for ART Risk's one-time service<br>Party Responsible for Fee<br>Select                                                                                                    |
|                                                                                                 | Section 3 – Who do you anticipate paying the binder (first month's<br>* If insurance carrier requires gestational carrier to pay binder, I understand she must have funds available at tir                                                                                                    |

**10** Select the party responsible for the one-time service fee.

|    | January                                   | \$                  | 2025                     |                            | \$          | Indeper  |
|----|-------------------------------------------|---------------------|--------------------------|----------------------------|-------------|----------|
| if | there is a requested effective c          | late after [xx] y   | ou will be charged a     | \$250 service fee.         |             |          |
| P  | ease check this to acknowledge (thi       | s is required for s | ubmission)               |                            |             |          |
| 0  | ) I acknowledge                           |                     |                          |                            |             |          |
|    |                                           |                     |                          |                            |             |          |
| S  | ection 2 - Who will be r                  | responsible         | for ART Risk's           | one-time servi             | ce fee?     |          |
| P  | arty Responsible for Fee                  |                     |                          |                            |             |          |
|    | Select                                    |                     |                          |                            | ~           |          |
|    |                                           |                     |                          |                            |             |          |
|    |                                           |                     |                          |                            |             |          |
| S  | ection 3 – Who do you                     | anticipate          | paying the bind          | ler (first month           | 's prem     | nium)?   |
| *  | If insurance carrier requires gestational | carrier to pay bind | er, I understand she mus | have funds available at t  | ime of appl | ication. |
| P  | ease note. If you are using beeutrust as  | the bilder payme    | ne method, select destat | onal carrier as the payer. |             |          |
| P  | arty Responsible for Binder               |                     |                          |                            |             |          |
| P  | arty Responsible for Binder               |                     |                          |                            | ~           |          |

**11** Select the one time service fee payment method.

# ce fee? One Time Fee Payment Method ACH 's premium)? ime of application.

### **12** Select the party responsible for binder.

| arty Responsible for Fee                                                                                                    |                                                                                                    | One Time Fee Payment Method           |
|----------------------------------------------------------------------------------------------------|----------------------------------------------------------------------------------------------------|---------------------------------------|
| Intended Parent                                                                                                    | ~                                                                                                    | ACH                                   |
| Section 3 – Who do you anticipate paying<br>If insurance carrier requires gestational carrier to pay binder, I unders<br>lease note: If you are using SeedTrust as the binder payment method,<br>arty Responsible for Binder<br>Select | the binder (first month's pre<br>tand she must have funds available at time of an<br>select Gestational Carrier as the payer. | mium)?                                |
| Section 4 - Current Insurance                                                                                                    | ce coverage in place as of today (this                                                                                        | includes employer health state-spons  |
| Select                                                                                                    | ce coverage in place as of today (this                                                                                        | includes employer health, state-spons |
|                                                                                                    |                                                                                                    |                                       |
| ection 5 – Gestational Carrier Informatio                                                                                                    | n                                                                                                    |                                       |
|                                                                                                    |                                                                                                    |                                       |
|                                                                                                    |                                                                                                    |                                       |
| <b>13</b> Select the binder payment me                                                                                                    | thod.                                                                                                    |                                       |
|                                                                                                    |                                                                                                    |                                       |
|                                                                                                    |                                                                                                    |                                       |
| `                                                                                                    |                                                                                                    |                                       |
|                                                                                                    |                                                                                                    |                                       |
| pate paying the binder (first month's prer                                                                                                    | nium)?                                                                                                    |                                       |
| pay binder, I understand she must have funds available at time of app<br>or payment method, select Gestational Carrier as the payer.                                                                                                   | lication.                                                                                                    |                                       |
|                                                                                                    | Binder Payment Method                                                                                                    |                                       |
| ~                                                                                                    | Credit Card                                                                                                    |                                       |

health insurance coverage in place as of today (this includes employer health, state-sponsored, TriCare, and/or individual coverage

r Information

**14** Select whether or not the GC has current insurance.

| * If insurance carrier requires gestational carrier to pay binder, I understand a<br>Please note: If you are using SeedTrust as the binder payment method, selec            | she must have funds available at time of application.<br>:t Gestational Carrier as the payer. |
|----------------------------------------------------------------------------------------------------|-----------------------------------------------------------------------------------------------|
| Party Responsible for Binder                                                                                                    | Binder Payment Method                                                                         |
| Intended Parent                                                                                                    | ✓ Credit Card                                                                                 |
| Section 4 – Current Insurance                                                                                                    |                                                                                               |
| Does gestational carrier have ANY other health insurance co                                                                                                    | overage in place as of today (this includes employer health, state-sponsored, TriCare, a      |
| Does gestational carrier have <b>ANY other health insurance co</b><br>Yes                                                                                                   | overage in place as of today (this includes employer health, state-sponsored, TriCare, a      |
| Does gestational carrier have <b>ANY other health insurance ca</b><br>Yes<br>Current Carrier Name                                                                           | overage in place as of today (this includes employer health, state-sponsored, TriCare, a      |
| Does gestational carrier have <b>ANY other health insurance co</b> Yes Current Carrier Name Has this policy been reviewed by a professional?                                | overage in place as of today (this includes employer health, state-sponsored, TriCare, a      |
| Does gestational carrier have <b>ANY other health insurance ca</b> Yes         Current Carrier Name         Has this policy been reviewed by a professional?         Select | overage in place as of today (this includes employer health, state-sponsored, TriCare, a      |
| Does gestational carrier have ANY other health insurance co<br>Yes<br>Current Carrier Name<br>Has this policy been reviewed by a professional?<br>Select                    | overage in place as of today (this includes employer health, state-sponsored, TriCare, a      |

### **15** If the answer is yes, complete the carrier name and policy review fields.

| 5 Forms (if<br>necessary) | Does gestational carrier have <b>ANY other health insurance coverage in place as of toda</b> Yes |
|---------------------------|--------------------------------------------------------------------------------------------------|
|                           | Current Carrier Name                                                                             |
|                           | Aetna                                                                                            |
|                           | ART Risk                                                                                         |
|                           | Section 5 – Gestational Carrier Information                                                      |
|                           | First Name                                                                                       |
|                           | Address 1                                                                                        |
|                           |                                                                                                  |
|                           | Address 2                                                                                        |

### **16** Complete the Gestational Carrier Contact Information.

| Fill Out Request<br>Quote Form | Aetna                                                               |                                            |                              |                                                |
|--------------------------------|---------------------------------------------------------------------|--------------------------------------------|------------------------------|------------------------------------------------|
| Sign Authorization             | Has this policy been reviewed by a professional?                    |                                            |                              |                                                |
| necessary)                     | ART Risk ~                                                          |                                            |                              |                                                |
|                                | Section 5 – Gestational Carrier Information                         |                                            |                              |                                                |
|                                | First Name                                                          | Last Name                                  | 1                            |                                                |
|                                | Jillian Goodbottom                                                  |                                            |                              |                                                |
|                                | Address 1                                                           |                                            |                              |                                                |
|                                | 8910 Grass Lane                                                     |                                            |                              |                                                |
|                                | Address 2                                                           |                                            |                              |                                                |
|                                | Address 2                                                           |                                            |                              |                                                |
|                                |                                                                     |                                            |                              |                                                |
|                                | City State                                                          | Zip Code                                   |                              | County                                         |
|                                | Helena Alaska                                                       | <ul> <li>✓ 11121</li> </ul>                |                              | Blue                                           |
|                                | Date of Birth                                                       | Marital Sta                                | atus                         |                                                |
|                                | Dec 7th, 1990                                                       | 🗂 Single                                   |                              |                                                |
|                                | Email                                                               | Phone                                      |                              |                                                |
|                                | helenaisagc@gmail.com                                               |                                            |                              |                                                |
|                                | SSN (optional)                                                      |                                            |                              |                                                |
|                                |                                                                     | 0                                          |                              |                                                |
|                                |                                                                     |                                            |                              |                                                |
|                                |                                                                     |                                            |                              |                                                |
|                                | Section 6 – Intended Parent Information                             |                                            |                              |                                                |
|                                |                                                                     | - former in ander to average durith second | ting on ACA Deliau Disconnet |                                                |
|                                | Please click continue to hill out the required payment authorizatio | n forms in order to proceed with request   | ing an AGA Policy Placement  | Continue to Payment Authorization $ ightarrow$ |

17 If there is an additional IP you would like to add to the request, click "Add a second IP"

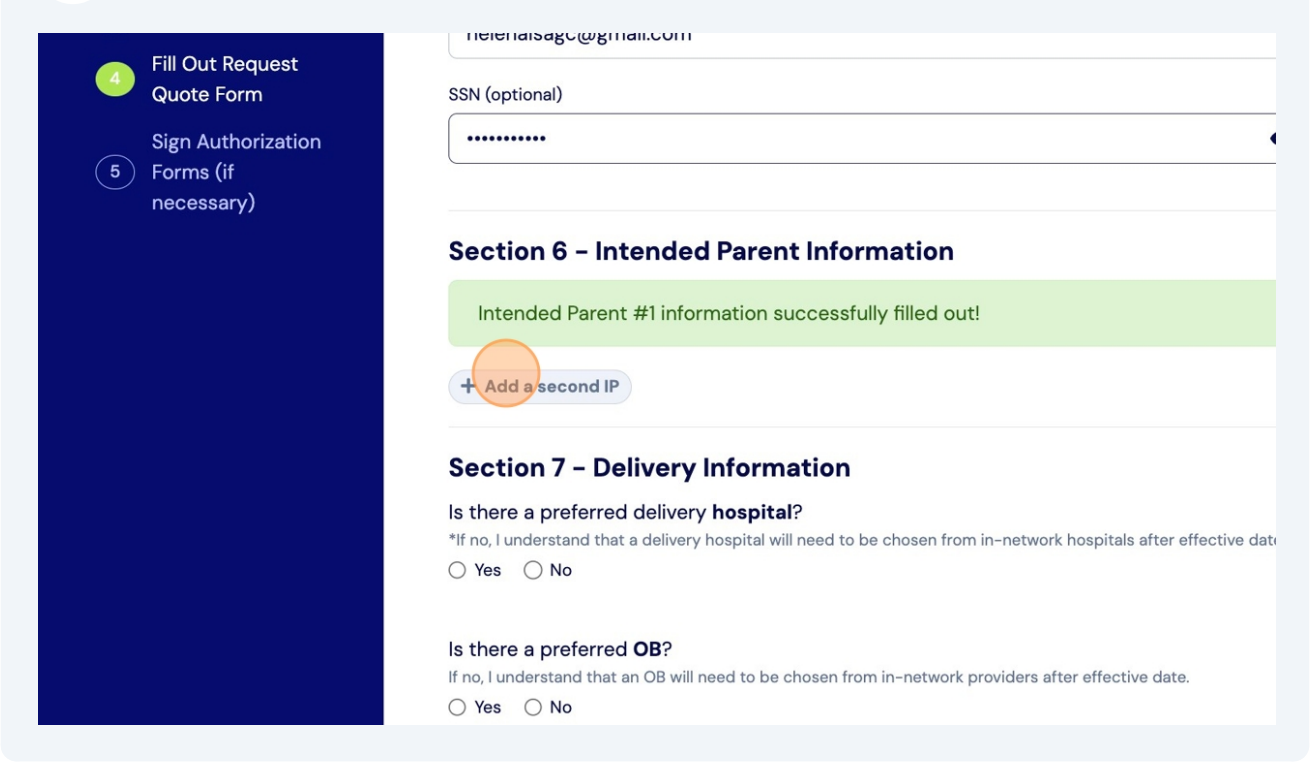

18 Input all Intended Parent #2 contact information.

|                                   | helenaisagc@gmail.com                                                                                                    |                                         |           |        |
|-----------------------------------|----------------------------------------------------------------------------------------------------|-----------------------------------------|-----------|--------|
| ART                               | SSN (optional)                                                                                                    |                                         |           |        |
| FINANCIAL & INSURANCE SOLUTIONS   | ·····                                                                                                    | ۲                                       |           |        |
| (1) Select Role                   |                                                                                                    |                                         |           |        |
| 2 Your Contact Info               | Section 6 – Intended Parent Information                                                                                           |                                         |           |        |
| 3 Select Policy Type              | Intended Parent #1 information successfully filled out!                                                                           |                                         |           |        |
| G Fill Out Request<br>Quote Form  | Intended Parent #2 Info × Remove                                                                                                  |                                         |           |        |
| Sign Authorization<br>5 Forms (if | First Name                                                                                                    |                                         | Last Name |        |
| necessary)                        | Email                                                                                                    |                                         | Phone     |        |
|                                   | u u un u u o Vas . ● Na                                                                                                    |                                         |           |        |
|                                   | Is the IP International? United Tes INO                                                                                           |                                         | Address 2 |        |
|                                   | City                                                                                                    | Province/Territory                      | Zip Code  | County |
|                                   |                                                                                                    | Select ~                                |           |        |
|                                   | Country                                                                                                    |                                         |           |        |
|                                   | United States                                                                                                    | ~                                       |           |        |
|                                   | Section 7 - Delivery Information                                                                                                  |                                         |           |        |
|                                   | Is there a preferred delivery hospital?<br>"If no, lunderstand that a delivery hospital will need to be chosen from in-<br>Ves No | network hospitals after effective date. |           |        |
|                                   | Is there a preferred OB?<br>If no, I understand that an OB will need to be chosen from in-network prov                            | iders after effective date.             |           |        |

19 If there is a preferred delivery hospital, click the "Yes" field.

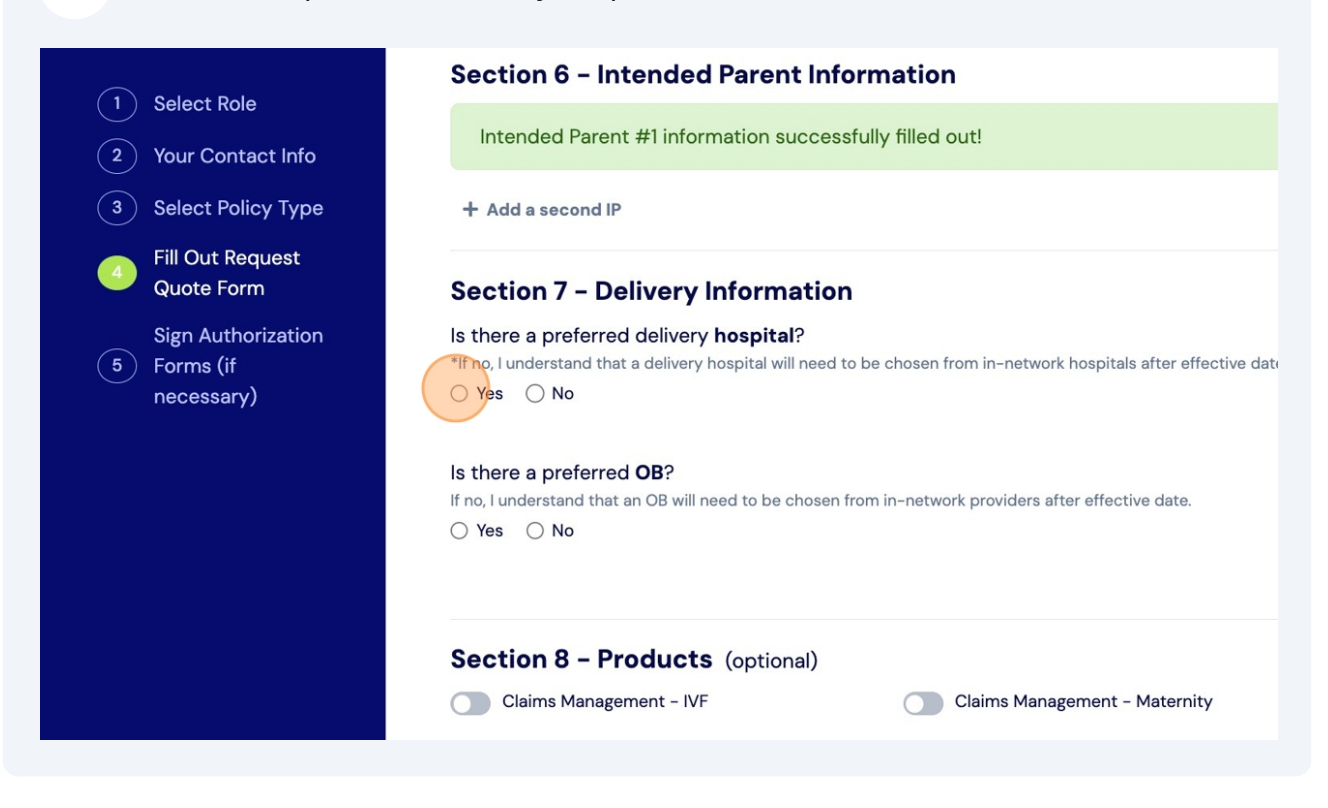

# **20** If there is a preferred delivery hospital, complete hospital information.

|                                                 | 55iv (optional)                                                                                                 | ø                                                         |                             |                            |
|-------------------------------------------------|----------------------------------------------------------------------------------------------------|-----------------------------------------------------------|-----------------------------|----------------------------|
|                                                 |                                                                                                    |                                                           |                             |                            |
| 1 Select Pole                                   | Section 6 - Intended Parent Info                                                                                | rmation                                                   |                             |                            |
| Your Contact Info                               | Intended Parent #1 information success                                                                          | fully filled out!                                         |                             |                            |
| 3 Select Policy Type                            | + Add a second IP                                                                                               |                                                           |                             |                            |
| Fill Out Request<br>Quote Form                  | Section 7 – Delivery Information                                                                                |                                                           |                             |                            |
| Sign Authorization<br>5 Forms (if<br>necessary) | Is there a preferred delivery hospital?<br>*If no, I understand that a delivery hospital will need to<br>Yes No | be chosen from in-network hospitals after effective date. |                             |                            |
|                                                 | Preferred Hospital                                                                                              |                                                           |                             |                            |
|                                                 | Address 1                                                                                                    |                                                           | Address 2                   |                            |
|                                                 | City                                                                                                    | Province/Territory                                        | Zip Code                    |                            |
|                                                 | Country                                                                                                    | Select                                                    |                             |                            |
|                                                 | United States                                                                                                   | ~                                                         |                             |                            |
|                                                 | Is there a preferred OB?<br>If no. Lunderstand that an OB will need to be chosen fr<br>Yes No                   | rom in-network providers after effective date.            |                             |                            |
|                                                 | Section 8 - Products (optional) Claims Management - IVF                                                         | Claims Management - Maternity                             | Claims Management - Newborn | Lloyd's - Accidental Death |
|                                                 | Section 8 - Products (optional) Claims Management - IVF                                                         | Claims Management - Maternity                             | Claims Management - Newborn | Lloyd's - Accidental Death |

# **21** If there is a preferred OB, click the "Yes" field.

| 3 Select Policy Type                            | + Add a second IP                                                                                              |                                                                |
|-------------------------------------------------|----------------------------------------------------------------------------------------------------|----------------------------------------------------------------|
| Fill Out Request<br>Quote Form                  | Section 7 - Delivery Information                                                                               | on                                                             |
| Sign Authorization<br>5 Forms (if<br>necessary) | Is there a preferred delivery hospital?<br>*If no, I understand that a delivery hospital will nee<br>O Yes  No | ed to be chosen from in-network hospitals after effective date |
|                                                 | Is there a preferred OB?                                                                                       | en from in-network providers after effective date.             |
|                                                 | Section 8 - Products (optional)                                                                                |                                                                |
|                                                 | Claims Management - IVF                                                                                        | Claims Management - Maternity                                  |
|                                                 | Section 9 – To whom shall we                                                                                   | send the quote?                                                |
|                                                 | jessicafrank123@gmail.com (You)                                                                                | GC                                                             |

### 11

### If there is a preferred OB, complete OB information.

|         | Section / - Denvery mormatio                                                                                               |                                                             |                                             |                                                |  |  |  |
|---------|----------------------------------------------------------------------------------------------------|-------------------------------------------------------------|---------------------------------------------|------------------------------------------------|--|--|--|
| ization | Is there a preferred delivery hospital?                                                                                    |                                                             |                                             |                                                |  |  |  |
|         | *If no, I understand that a delivery hospital will need                                                                    | to be chosen from in-network hospitals after effective date |                                             |                                                |  |  |  |
| y)      | 🔾 Yes 🔘 No                                                                                                    |                                                             |                                             |                                                |  |  |  |
|         | Is there a preferred OB?                                                                                                   |                                                             |                                             |                                                |  |  |  |
|         | If no, I understand that an OB will need to be chosen                                                                      | from in-network providers after effective date.             |                                             |                                                |  |  |  |
|         | ● Yes 🔾 No                                                                                                    |                                                             |                                             |                                                |  |  |  |
|         | OB First Name                                                                                                    |                                                             | OB Last Name                                |                                                |  |  |  |
|         |                                                                                                    |                                                             |                                             |                                                |  |  |  |
|         | Address 1                                                                                                    |                                                             | Address 2                                   |                                                |  |  |  |
|         |                                                                                                    |                                                             |                                             |                                                |  |  |  |
|         | City                                                                                                    | Province/Territory                                          | Zip Code                                    |                                                |  |  |  |
|         |                                                                                                    | Select                                                      | ~                                           |                                                |  |  |  |
|         | Country                                                                                                    |                                                             |                                             |                                                |  |  |  |
|         | United States                                                                                                    |                                                             | ~                                           |                                                |  |  |  |
|         | Section 8 - Products (ontional)                                                                                            |                                                             |                                             |                                                |  |  |  |
|         | Claims Management - IVF                                                                                                    | Claims Management - Maternity                               | Claims Management - Newborn                 | Lloyd's - Accidental Death                     |  |  |  |
|         | Section 9 - To whom shall we s                                                                                             | end the quote?                                              |                                             |                                                |  |  |  |
|         | jessicafrank123@gmail.com (You)                                                                                            | GC                                                          | Other Recipients                            |                                                |  |  |  |
|         | Pastian 10 - Dianan munida anu additianal informatian that would be balaful in suiding you through this is unou (antional) |                                                             |                                             |                                                |  |  |  |
|         | Please click continue to fill out the require<br>quote.                                                                    | ed payment authorization forms in order to proc             | eed with requesting an ACA Policy Placement | Continue to Payment Authorization $ ightarrow$ |  |  |  |
|         |                                                                                                    |                                                             |                                             |                                                |  |  |  |
|         |                                                                                                    |                                                             |                                             |                                                |  |  |  |

### Toggle on any additional products you are interested in learning more about.

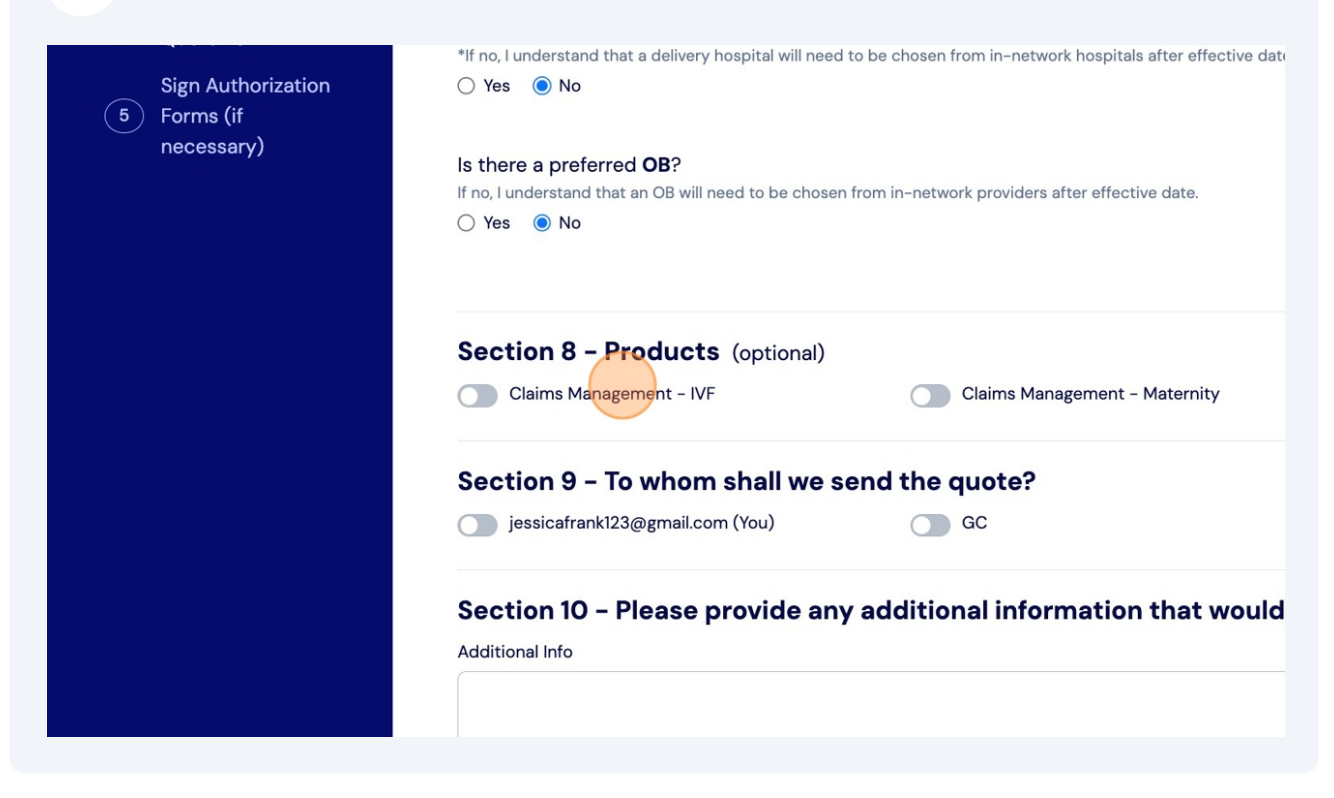

24 Select who you would like to receive the quote by toggling on each user.

| Section 8 - Products (option                   | al)                                   |                                      |               |
|------------------------------------------------|---------------------------------------|--------------------------------------|---------------|
| Claims Management – IVF                        | Claims Management - Maternity         | Claims Management - Newborn          |               |
| Section 10 - Please provide                    | any additional information that would | be helpful in guiding you through th | is journey    |
| Section 10 – Please provide<br>Additional Info | any additional information that would | be helpful in guiding you through th | is journey    |
| Section 10 - Please provide<br>Additional Info | any additional information that would | be helpful in guiding you through th | is journey (  |
| Section 10 - Please provide<br>Additional Info | any additional information that would | be helpful in guiding you through th | iis journey ( |
| Section 10 - Please provide<br>Additional Info | any additional information that would | be helpful in guiding you through th | iis journey ( |

Type in any additional information that would be helpful in guiding you through this journey.

| Uuote Form  | Is there a preferred delivery hospital?<br>*If no, I understand that a delivery hospital will need | d to be chosen from in-network hospitals after effective date. |                                     |                            |
|-------------|----------------------------------------------------------------------------------------------------|----------------------------------------------------------------|-------------------------------------|----------------------------|
| 5 Forms (if | ⊖ Yes                                                                                              |                                                                |                                     |                            |
| necessary)  | Is there a preferred OB?                                                                           |                                                                |                                     |                            |
|             | If no, I understand that an OB will need to be chosen                                              | n from in-network providers after effective date.              |                                     |                            |
|             | ⊖ Yes                                                                                              |                                                                |                                     |                            |
|             | Section 8 - Products (optional)                                                                    |                                                                |                                     |                            |
|             | Claims Management - IVF                                                                            | Claims Management - Maternity                                  | Claims Management - Newborn         | Lloyd's - Accidental Death |
|             | Section 9 – To whom shall we s                                                                     | send the quote?                                                |                                     |                            |
|             | jessicafrankl23@gmail.com (You)                                                                    | C GC                                                           | Other Recipients                    |                            |
|             |                                                                                                    |                                                                |                                     |                            |
|             | Section 10 - Please provide an<br>Additional Info                                                  | y additional information that would                            | pe helpful in guiding you through t | his journey (optional)     |
|             | Section 10 - Please provide an<br>Additional Info<br>This GC needs a provider in a different       | y additional information that would                            | be helpful in guiding you through t | his journey (optional)     |

26 Once all fields on the request are filled out, click "Continue to Payment Authorization".

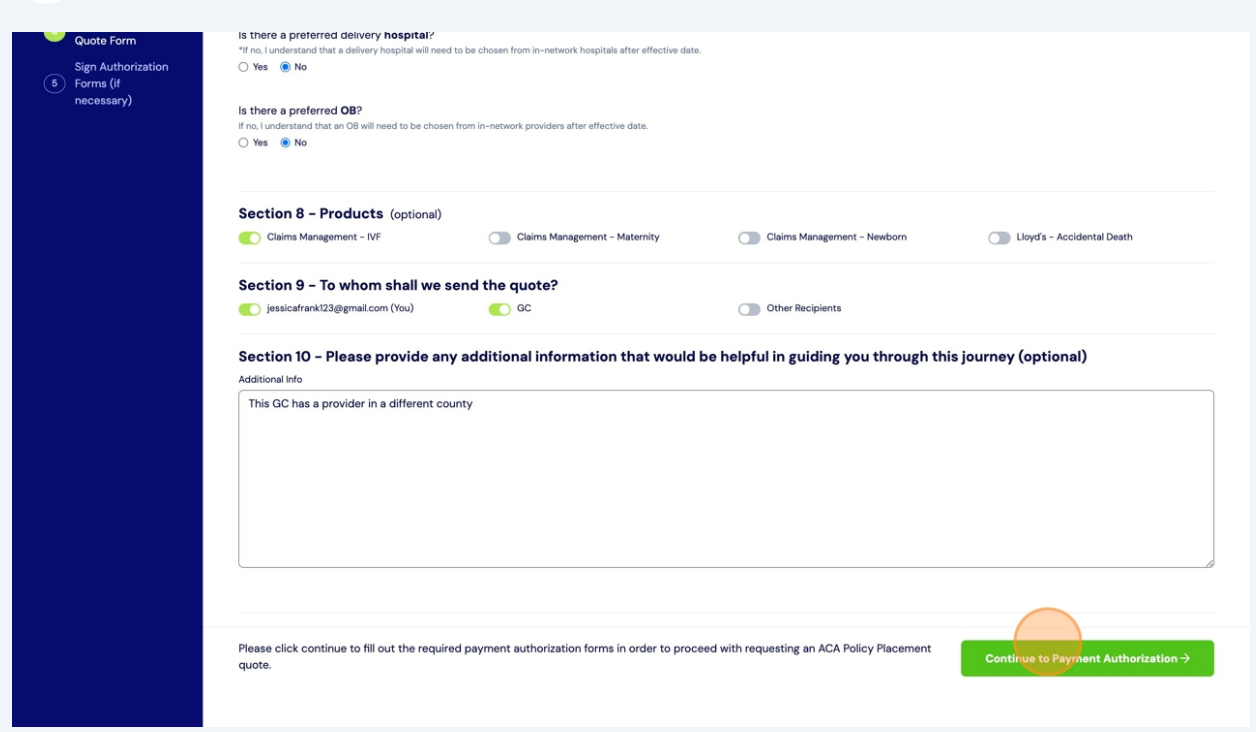

27 You will now need to complete any applicable payment forms.

For each form, click the "Review & Sign" green button.

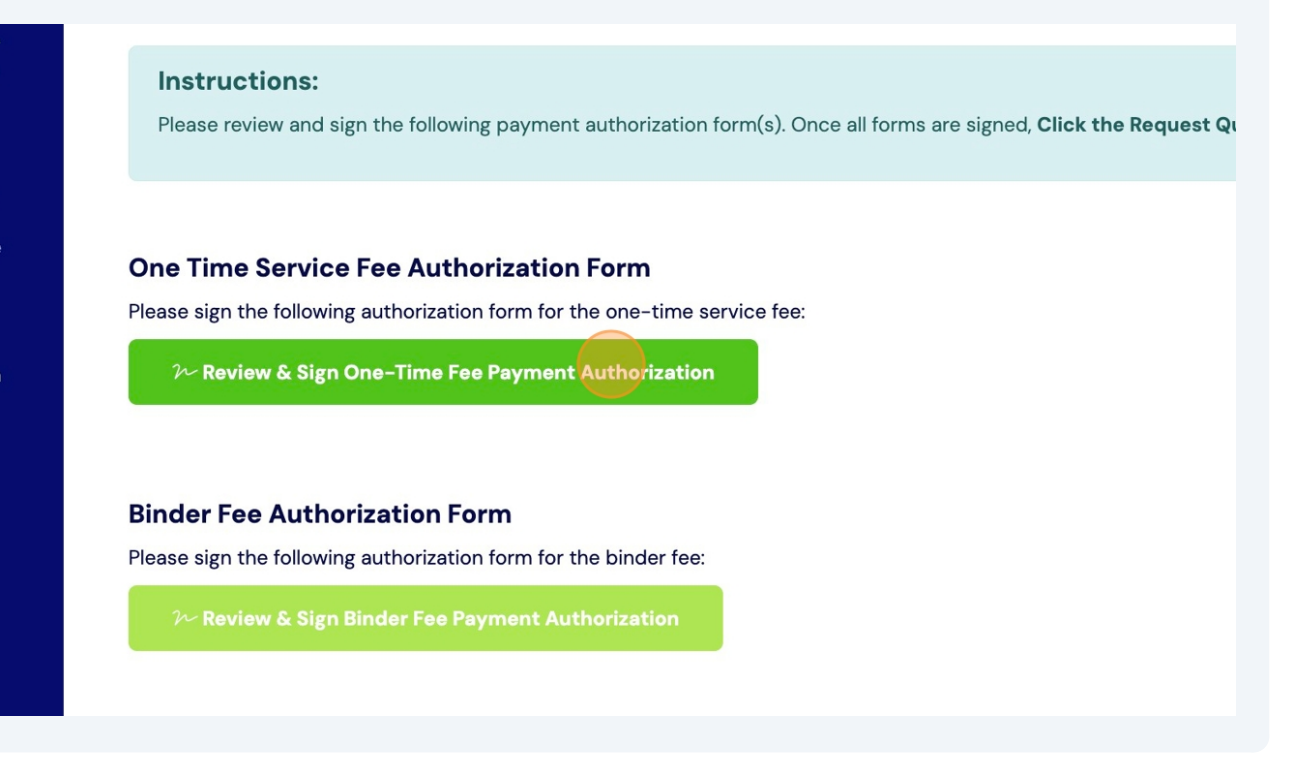

**28** This will open up a Dropbox Sign module. Complete all required fields on the payment forms.Click "Click to sign".

| <form></form>                                                                                                    | Sig                             | n Payment A                  | uthorizatio                                                        | n Forms                                                                                     |                                                                                 |                                                                                                   |                        |
|----------------------------------------------------------------------------------------------------|---------------------------------|------------------------------|--------------------------------------------------------------------|---------------------------------------------------------------------------------------------|---------------------------------------------------------------------------------|---------------------------------------------------------------------------------------------------|------------------------|
| <text><form></form></text>                                                                                                    | ART RISK                        | REQ* FIELDS LEFT 2           |                                                                    |                                                                                             |                                                                                 |                                                                                                   | Next                   |
| <ul> <li>In contract of the contract of the c</li></ul>  | 1 Select Role Docu              | Sign Envelope ID: 2287F      | 822-9649-43C4-BC8F-                                                | -493E7A7543CD                                                                               |                                                                                 |                                                                                                   | quote request process. |
| <ul> <li>Control Registion</li> <li>Control Registion</li> <li>Control Regi</li></ul> | 2 Your Contact Info             | ADT                          | DICK                                                               |                                                                                             |                                                                                 | ART Risk Agent ~ <b>7 erie</b>                                                                    |                        |
| Option 1:       CREDIT or DEBIT CARD FORM         Surrogate:       First Name         List Name                                                                                                    | 3 Select Policy Type            | FINANCIAL & INSURA           | NCE SOLUTIONS                                                      |                                                                                             |                                                                                 |                                                                                                   |                        |
| Surrogate:       First Name       Lisk Name       Intended Parent:       First Name       Last Name         Agency:       Dation 1:       Clease use the credit (or debit) card below to pay the first month's premium (binder) payment AND the ART Risk Billing Department ond/or insurancecarrie.       0:       1:       1:       1:       1:       1:       1:       1:       1:       1:       1:       1:       1:       1:       1:       1:       1:       1:       1:       1:       1:       1:       1:       1:       1:       1:       1:       1:       1:       1:       1:       1:       1:       1:       1:       1:       1:       1:       1:       1:       1:       1:       1:       1:       1:       1:       1:       1:       1:       1:       1:       1:       1:       1:       1:       1:       1:       1:       1:       1:       1:       1:       1:       1:       1:       1:       1:       1:       1:       1:       1:       1:       1:       1:       1:       1:       1:       1:       1:       1:       1:       1:       1:       1:       1:       1:       1:       1:       1:       1: <td< td=""><th>Quote Form</th><td></td><td></td><td>CREDIT or DEBI</td><td>CARD FORM</td><td></td><td></td></td<>                                                                                                    | Quote Form                      |                              |                                                                    | CREDIT or DEBI                                                                              | CARD FORM                                                                       |                                                                                                   |                        |
| Intended Parent: First Name       Last Name         Agency:       Option 1:       Please use the credit (or debit) card below to pay the first month's premium (binder) payment AND the ART Risk service fee.         • This does NOT authorize monthly premium payments. Should you wish to set up automatic monthly payments, you will need to work directly with ART Risk Billing Department and/or insurance carrier.         • Option 1:       Please use the credit (or debit) card below to pay the first month's premium (binder) payment AND the ART Risk Billing Department and/or insurance carrier.         • Option 2:       Please use the credit (or debit) card below to pay the first month's premium (binder) payment ONLY.         • This does NOT authorize monthly premium payments. Should you wish to set up automatic monthly payments, you will need to work directly with ART Risk Billing Department and/or insurance carrie.         • Option 2:       Please use the credit (or debit) card below to pay the first month's premium (binder) payment ONLY.         • 1 industrance tarrier does not allow third party payments, surangete will need to pay first month's premium auth to be find and the ow ok directly with ART Risk Billing Department and/or insurance carrie.         • 1 understand that an authorized method of payment for the initial premium (binder) payment MUST be submitted before ART Risk will set up an insurance application appointment with surrogate.         • Luadorize:       • Sotte: ART Risk service fees will be invoiced after enrollment is complete. If cancellation of a request for quote occurs after the quote is sent and prior to enrollment, there is a \$250 market search fee in lieu of service fee                                                                                                    | Sign Authorization<br>Forms (if | Surrogate:                   | First Name                                                         | Click to sign *                                                                             | Last Name                                                                       | ~                                                                                                 | *                      |
| Agency:         Option 1:       Please use the credit (or debit) card below to pay the first month's premium (binder) payment AND the ATR Risk service fee.         • This does NOT authorize monthly premium payments. Should you wish to set up automatic monthly and must care fue do work directly with ART Risk Billing Department and/or insurance carrier.         • If insurance carrie does not allow third party payments. Should you wish to set up automatic monthly premium and must have funds avoilable at time of application.         Option 2:       Please use the credit (or debit) card below to pay the first month's premium (binder) payment ONLY.         • This does NOT authorize monthly premium payments. Should you wish to set up automatic monthly payments, you will need to avok directly with ART Risk Billing Department and/or insurance carries.         • Uption 2:       Please use the credit (or debit) card below to pay the first month's premium faither instruction carries.         • If insurance carrie does not allow third party payments. Should you wish to set up automatic monthly payments, you will need to avok directly with ART Risk Billing Department and/or insurance carries.         • If insurance carrie does does on allow third party payments. Should you wish to set up automatic monthly payments, you will need to avok directly with ART Risk Billing Department and/or insurance carrie does not allow third party payments.         • Insurance carrie doe avold a due to avold payment for the initial premium [binder] payment MUST be submitted before ART Risk will set up an insurance application appointment with surrogate.         • Note: ART Risk service fees will be involced after enrollment is compl                                                                                                    | necessary)                      | Intended Parent:             | First Name                                                         |                                                                                             | Last Name                                                                       |                                                                                                   |                        |
| Option 1:       Please use the credit (or debit) card below to pay the first month's premium (binder) payment AND the ATR Risk service fee.         • This does NOT authorize monthly premium payments. Should you wish to set up automatic monthly premium carrier does not allow third party payments, surragate will need to pay first month's premium (binder) payment ONLY.         • Option 2:       Please use the credit (or debit) card below to pay the first month's premium (binder) payment ONLY.         • This does NOT authorize monthly premium payments. Should you wish to set up automatic monthly payments, you will need to work directly with ATR Risk Billing Department and/or insurance carrier.         • Option 2:       Please use the credit (or debit) card below to pay the first month's premium (binder) payment ONLY.         • This does NOT authorize monthly premium payments. Should you wish to set up automatic monthly premium and must have funds available at time of application.         • Option 3:       Please use the credit (or debit) card below to pay the ATR Risk Milling Department and/or insurance carrier and must have funds available at time of application appointment with surrogate.         • Understand that an authorized mather of payment for the initial premium [binder) payment MUST be submitted before ART Risk will set up an insurance application application appointment with surrogate.         • Note: ART Risk service fees will be invoiced after enrollment is complete. If cancellation of a request for quote occurs after the quote is sent and prior to enrollment, there is a \$250 market search fee in lieu of service fee.         • Note: ART Risk service fees will be invoiced after enrollment is complete. If can                                                                                                    |                                 | Agency:                      |                                                                    |                                                                                             |                                                                                 |                                                                                                   |                        |
| <ul> <li>This does NOT authorize monthly premium payments. Should you wish to set up automatic monthly payments, you will need to work directly with ART Risk Billing Department and/or insurance carrier.</li> <li>If insurance carrier does not allow third party payments, surrogate will need to pay first month's premium and must have funds available at time of application.</li> <li>Option 2: Please use the credit (or debit) card below to pay the first month's premium (binder) payment ONLY.</li> <li>This does NOT authorize monthly premium payments. Should you wish to set up automatic monthly payments, you will need to work directly with ART Risk Billing Department and/or insurance carrier.</li> <li>If insurance carrier does not allow third party payments, surrogate will need to pay first month's premium and must have funds available at time of application.</li> <li>Option 3: Please use the credit (or debit) card below to pay the ART Risk one-time service fee ONLY.</li> <li>I understand that an authorized method of payment for the initial premium (binder) payment MUST be submitted before ART Risk will set up an insurance application appointment with surrogate.</li> <li>I authorize:</li> <li>ART Risk Service fees will be invoiced after enrollment is complete. If cancellation of a request for quote occurs after the quote is sent and prior to enrollment, there is a \$250 market search fee in lieu of service fee.</li> <li>Payment Information: This is a CREDIT card This is a DEBIT card</li> <li>Card Type: Visa MasterCard</li> <li>Card Number:</li> <li>Expiration Date Month &amp; Year: Security Code:</li> </ul>                                                                                                    |                                 | Option 1: Plea:<br>ART       | se use the credit (o<br>Risk service fee.                          | or debit) card below to pa                                                                  | y the first month's pre                                                         | mium (binder) payment AND the                                                                     |                        |
| <ul> <li>If insurance carrier does not allow thing party payments, surrogate will need to pay first month's premium and must have funds available at time of application.</li> <li>Option 2: Please use the credit (or debit) card below to pay the first month's premium (binder) payment ONLY.</li> <li>This does NOT authorize monthly premium payments. Should you wish to set up automatic monthly payments, you will need to work directly with ART Risk Billing Department and/or insurance carrier.</li> <li>if insurance carrier does not allow third party payments, surrogate will need to pay first month's premium and must have funds available at time of application.</li> <li>Option 3: Please use the credit (or debit) card below to pay the ART Risk one-time service fee ONLY.</li> <li>iunderstand that an authorized method of payment for the initial premium (binder) payment MUST be submitted before ART Risk will set up an insurance application appointment with surrogate.</li> <li>I authorize:</li> <li>ART Risk Service fees will be invoiced after enrollment is complete. If cancellation of a request for quote occurs after the quote is sent and prior to enrollment, there is a \$250 market search fee in lieu of service fee.</li> <li>Payment Information: This is a CREDIT card This is a DEBIT card</li> <li>Card Type: Visa MasterCard</li> <li>Card Number:</li> <li>Expiration Date Month &amp; Year: Security Code:</li> </ul>                                                                                                    |                                 |                              | payments, you w                                                    | uthorize monthly premium p<br>vill need to work directly with                               | bayments. Should you wi<br>h ART Risk Billing Depart                            | ish to set up automatic monthly<br>ment and/or insurance carrier.                                 |                        |
| Option 2:       Please use the credit (or debit) card below to pay the first month's premium (binder) payment ONLY.         • This does NOT authorize monthly premium payments. Should you wish to set up automatic monthly payments, you will need to avork directly with ART Risk Billing Department and/or insurance carrier.         • If insurance carrier does not allow third party payments, surgate will need to pay first month's premium and must have funds available at time of application.         Option 3:       Please use the credit (or debit) card below to pay the ART Risk one-time service fee ONLY.         • I understand that an authorized method of payment for the initial premium (binder) payment MUST be submitted before ART Risk will set up an insurance application appointment with surrogate.         I authorize:         ART Risk Service         • Note: ART Risk service fees will be invoiced after enrollment is complete. If cancellation of a request for quote occurs after the quote is sent and prior to enrollment, there is a \$250 market search fee in lieu of service fee.         Payment Information:       This is a CREDIT card         Card Type:       Visa       MasterCard         Card Number:       -       -         Expiration Date Month & Year:       Security Code:                                                                                                    |                                 |                              | If insurance carri<br>and must have fu                             | ier does not allow third party<br>unds available <b>at time of ap</b>                       | r payments, surrogate w<br>plication.                                           | ill need to pay first month's premium                                                             |                        |
| <ul> <li>If insurance carrier does not allow third party poyments, surrogate will need to pay first month's premium and must have funds available at time of application.</li> <li>Option 3: Please use the credit (or debit) card below to pay the ART Risk one-time service fee ONLY.</li> <li>I understand that an authorized method of poyment for the initial premium (binder) poyment MUST be submitted before ART Risk will set up an insurance application appointment with surrogate.</li> <li>I authorize:</li> <li>ART Risk Service:         <ul> <li>Note: ART Risk service fees will be invoiced after enrollment is complete. If cancellation of a request for quote occurs after the quote is sent and prior to enrollment, there is a \$250 market search fee in lieu of service fee.</li> </ul> </li> <li>Payment Information: This is a CREDIT card This is a DEBIT card         <ul> <li>Card Type: Visa MasterCard</li> <li>Card Number:</li> <li>Expiration Date Month &amp; Year: Security Code:</li> </ul> </li></ul>                                                                                                    |                                 | Option 2: Plea               | se use the credit (o<br>This does <b>NOT</b> au<br>payments, you w | or debit) card below to pa<br>uthorize monthly premium p<br>vill need to work directly with | y the first month's pre<br>bayments. Should you wi<br>h ART Risk Billing Depart | emium (binder) payment ONLY.<br>ish to set up automatic monthly<br>ment and/or insurance carrier. |                        |
| Option 3:       Please use the credit (or debit) card below to pay the ART Risk one-time service fee ONLY.         • Lunderstand that an authorized method of payment for the initial premium (binder) payment MUST be submitted before ART Risk will set up an insurance application appointment with surrogate.         I authorize:         ART Risk Service:         • Note: ART Risk service fees will be invoiced after enrollment is complete. If cancellation of a request for quote occurs after the quote is sent and prior to enrollment, there is a \$250 market search fee in lieu of service fee.         Payment Information:       This is a CREDIT card         Card Type:       Visa       MasterCard         Card Number:       -       -         Expiration Date Month & Year:       Security Code:                                                                                                    |                                 |                              | If insurance carri<br>and must have fu                             | ier does not allow third party<br>unds available <b>at time of ap</b>                       | r payments, surrogate w<br>plication.                                           | ill need to pay first month's premium                                                             |                        |
| I authorize:         ART Risk Service         > Note: ART Risk service fees will be invoiced after enrollment is complete. If cancellation of a request for quote occurs after the quote is sent and prior to enrollment, there is a \$250 market search fee in lieu of service fee.         Payment Information:       This is a CREDIT card         Card Type:       Visa         Card Number:       -         Expiration Date Month & Year:       Security Code:                                                                                                    |                                 | Option 3: Plea               | se use the credit (o<br>I understand that<br>submitted before      | or debit) card below to pa<br>t an authorized method of p<br>e ART Risk will set up an insu | y the ART Risk one-tim<br>ayment for the initial pro<br>rance application appoi | ne service fee <b>ONLY</b> .<br>emium (binder) payment <b>MUST</b> be<br>ntment with surrogate.   |                        |
| ART Risk Service: <ul> <li>Note: ART Risk service fees will be invoiced after enrollment is complete. If cancellation of a request for quote occurs after the quote is sent and prior to enrollment, there is a \$250 market search fee in lieu of service fee.</li> </ul> Payment Information: <ul> <li>This is a CREDIT card</li> <li>Card Type:</li> <li>Visa</li> <li>MasterCard</li> <li>Card Number:             <ul> <li>-</li> <li>-</li> <li>Expiration Date Month &amp; Year:</li> <li>Security Code:</li> </ul></li></ul>                                                                                                    |                                 | authorize:                   |                                                                    |                                                                                             |                                                                                 |                                                                                                   |                        |
| <ul> <li>Note: ART Risk service fees will be invoiced after enrollment is complete. If cancellation of a request for quote occurs after the quote is sent and prior to enrollment, there is a \$250 market search fee in lieu of service fee.</li> <li>Payment Information: This is a CREDIT card This is a DEBIT card</li> <li>Card Type: Visa MasterCard</li> <li>Card Number:</li> <li>Expiration Date Month &amp; Year: Security Code:</li> </ul>                                                                                                    |                                 | ART Risk Service:            |                                                                    |                                                                                             |                                                                                 |                                                                                                   |                        |
| Payment Information:     This is a CREDIT card     This is a DEBIT card       Card Type:     Visa     MasterCard       Card Number:     -     -       Expiration Date Month & Year:     Security Code:                                                                                                    |                                 | Note: ART R<br>after the que | isk service fees will<br>ote is sent and prio                      | l be invoiced after enrollm<br>or to enrollment, there is a                                 | ent is complete. If can<br>\$250 market search j                                | cellation of a request for quote occu<br>fee in lieu of service fee.                              | rs                     |
| Card Type:     Visa     MasterCard       Card Number:     -     -       Expiration Date Month & Year:     Security Code:                                                                                                    |                                 | Payment Inform               | ation: Th                                                          | is is a CREDIT card                                                                         | This is a DEL                                                                   | BIT card                                                                                          |                        |
| Card Number:     -     -     -       Expiration Date Month & Year:     Security Code:     Request Quote 2                                                                                                    |                                 | Card Type:                   | Visa                                                               | MasterCard                                                                                  |                                                                                 |                                                                                                   |                        |
| Expiration Date Month & Year: Security Code:                                                                                                    |                                 | Card Number:                 |                                                                    |                                                                                             | •                                                                               |                                                                                                   | to Request Quote 🦪     |
|                                                                                                    |                                 | Expiration Date M            | onth & Year:                                                       |                                                                                             | Secur                                                                           | ity Code:                                                                                         |                        |

# Once all required fields are completed, click "Continue".

| 3                             |          |                        |
|-------------------------------|----------|------------------------|
|                               | Continue | ×                      |
| ue'.<br>-                     | ×        | quote request process. |
| Security Code:                |          |                        |
| tion on the billing statement |          |                        |
|                               |          |                        |
|                               |          |                        |
| Zip Code:                     |          |                        |
|                               |          |                        |

# Read the Dropbox Sign terms, click "I agree"

| Almost done.<br>I agree to be legally bound by this document and the Dropbox Sign<br>Terms of Service. Click on 'I Agree' to sign this document.                                                                                                    | X<br>ote request |
|----------------------------------------------------------------------------------------------------|------------------|
| DocuSign Envelope ID: 2287F822-9649-43C4-BC8F-493E7A7543CD ART Risk Agent ~ Terie                                                                                                    |                  |
| CREDIT or DEBIT CARD FORM                                                                                                    |                  |
| Surrogate: First Name * Last Name Today is September 26th *                                                                                                    |                  |
| Intended Parent: First Name Last Name                                                                                                    |                  |
| Agency:                                                                                                    |                  |
| Option 1:       Please use the credit (or debit) card below to pay the first month's premium (binder) payment AND the ART Risk service fee.         • This does NOT authorize monthly premium payments. Should you wish to set up automatic monthly |                  |

**31** You will receive confirmation that the payment document was complete.

The request is NOT complete yet.

Click "Close" to resume your request.

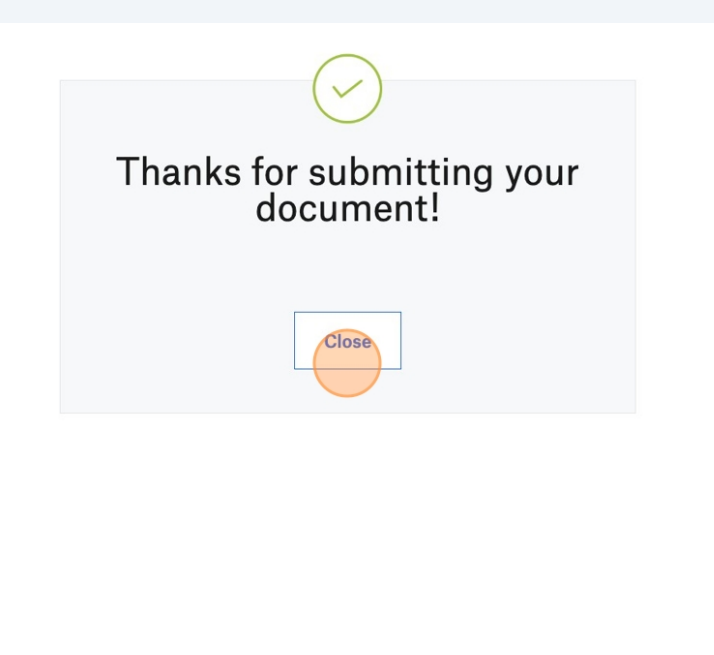

# **32** Once a document is complete, you will see a light green banner.

Once all documents have a light green banner you are ready to resume the request.

Click "Request Quote" to submit the request.

| ART                                                                                                    | Sign Payment Authorization Forms                                                                                                    |
|----------------------------------------------------------------------------------------------------|----------------------------------------------------------------------------------------------------|
| FINANCIAL & INSURANCE SOLUTIONS                                                                            | Instructions:<br>Please review and sign the following payment authorization form(s). Once all forms are signed, Click the Request Quote button below to complete the quote request process.                                                                       |
| Select Policy Type     Fill Out Request     Quote Form     Sign Authorization     Froms (fr     necessary) | One Time Service Fee Authorization Form Please sign the following authorization form for the one-time service fee: One-Time Service Fee Authorization Complete!                                                                                                   |
|                                                                                                    | Binder Fee Authorization Form<br>Please sign the following authorization form for the binder fee:                                                                                                    |
|                                                                                                    | Binder Fee Authorization Complete!                                                                                                    |
|                                                                                                    |                                                                                                    |
|                                                                                                    |                                                                                                    |
|                                                                                                    |                                                                                                    |
|                                                                                                    |                                                                                                    |
|                                                                                                    |                                                                                                    |
|                                                                                                    | Note: ART Risk service fees will be invoiced upon receiving this quote request. If cancellation of a request for quote occurs after the quote is sent and prior to enrollment, you will be partially refunded. There will be a \$250 market search fee deduction. |
|                                                                                                    |                                                                                                    |

**33** You will see a message "Thank you! Your Policy Placement quote request has been successfully submitted."

You will also receive a confirmation email.

If you do not see the success message or receive a confirmation email please reach out to your dedicated agent to confirm that your request was received.

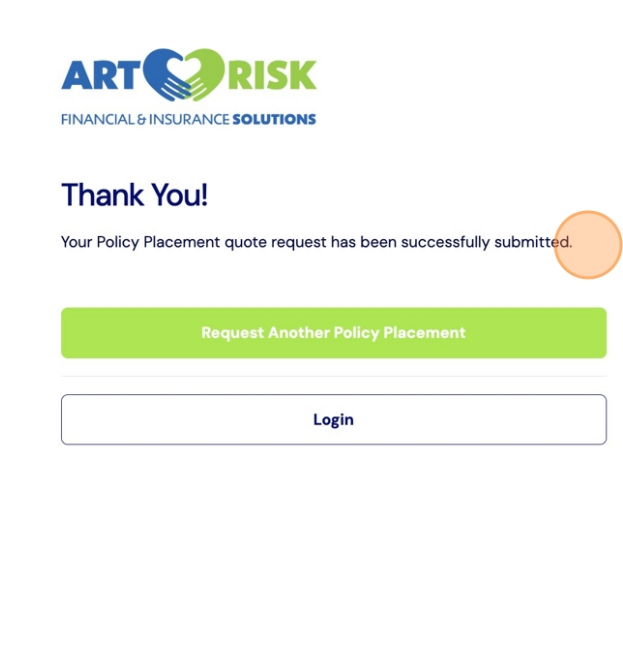

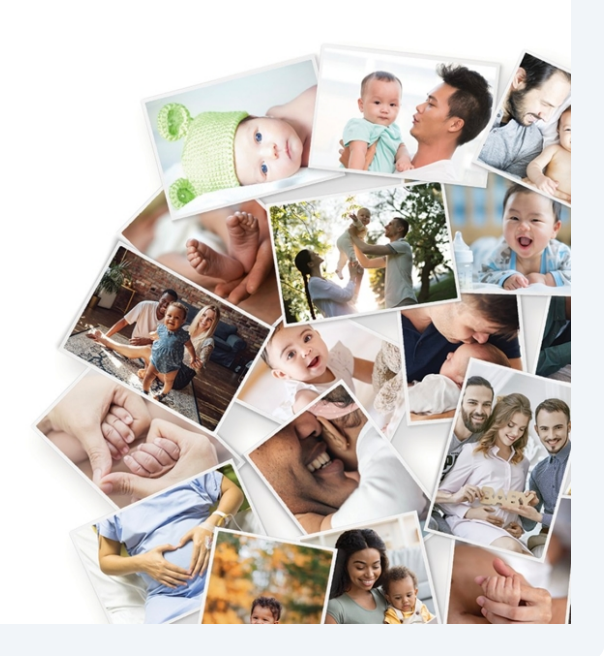